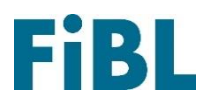

## Anmeldung Lohnverarbeitungskarte

Sie möchten Ihren Betrieb für die Lohnverarbeitungskarte anmelden? Folgen Sie dieser Schritt-für-Schritt Anleitung. Bei Fragen, melden Sie sich jederzeit bei Nina Lamprecht (<u>nina.lamprecht@fibl.org</u>, 062 865 63 67).

## Registrieren

- 1. Registrieren Sie Ihren Betrieb unter https://www.biomondo.ch/de/register
- 2. Sie werden ein Bestätigungsmail erhalten: Klicken Sie auf den darin enthaltenen Button
- Melden Sie sich an bei <u>Biomondo.ch</u>, indem Sie auf das Benutzer-Zeichen oben rechts klicken, und Ihre Anmeldedaten eingeben.

## Betriebsprofil bearbeiten

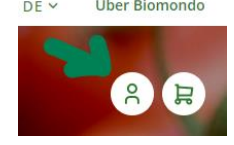

- 4. Sobald Sie angemeldet sind, erscheint oben rechts Ihr Name. Diesen anklicken, und im Menu, das nun aufklappt, «Mein Betrieb» wählen.
- 5. Runter scrollen und «Mein Betriebsprofil» wählen.
- 6. «Betriebsprofil bearbeiten» wählen
- 7. Personalisieren Sie Ihr Betriebsprofil. Fügen Sie bei «Unsere Angebote und Aktivitäten» «Lohnverarbeitung» hinzu.
- 8. Integrieren Sie folgende Info in die Beschreibung des Betriebs:
  - Welchen Service bieten Sie an? (Dienstleistungen, Geräte- oder Infrastrukturvermietung, ...)
  - Was sind erforderliche Mindestmengen, um ihre Dienstleistung in Anspruch zu nehmen?
  - Welche Zahlungsarten werden angeboten?
  - Tarifliste
  - Optional: Link zur Website

## Inserat erstellen (optional)

- 9. Sobald Sie angemeldet sind, erscheint oben rechts Ihr Name. Diesen anklicken, und im Menu, das nun aufklappt, «Neues Inserat» wählen.
- 10. Folgende Kategorien auswählen, um ein Inserat für Lohnverarbeitung herzustellen:

Kategorie: Für Bio-Höfe Unterkategorie: Weiteres für Bio-Höfe Unterkategorie: Lohnarbeit oder Einrichtungen oder Maschinen

11. Danach Titel des Inserats, Fotos, Beschreibung etc. eingeben. Preisangabe ist freiwillig, falls nicht angegeben, am besten Kommentar in der Beschreibung (7.) machen: «Preis auf Anfrage».